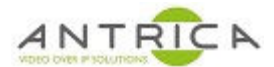

## Setting RTSP Authentication in ANT-2200 and ANT-2210

Open the browser for the encoder. Go to "System" and "version info", verify the version shows at least:

version: v1.1.0\_20170725\_80\_1\_release onvif version: version 2.8.32

If the firmware is older than July 25, 2017, the encoder will need to be upgraded to add RTSP Authentication. If it is already at this version or greater, proceed to configuration.

|     | Language: English 🔻 |                                                                        |  |
|-----|---------------------|------------------------------------------------------------------------|--|
| Q   | Status              | System settings Change Password version info Upgrade settings          |  |
| ۲   | Network             |                                                                        |  |
| 0   | HDMI Main           | version: v1.1.0_20170725_80_1_release<br>onvif version: version 2.8.32 |  |
| 0   | HDMI 2nd            |                                                                        |  |
| (Ö) | Extended            |                                                                        |  |
| ٢   | System              |                                                                        |  |
|     | System              |                                                                        |  |

## Navigate to "HDMI Main."

| ANTRICA HD Encoder A Language: English |                           |  |  |  |
|----------------------------------------|---------------------------|--|--|--|
| 🖵 Status                               | HDMI Main                 |  |  |  |
| Network                                |                           |  |  |  |
| HDMI Main                              | Set Stream Venc: H264 V   |  |  |  |
|                                        | channel name: chan        |  |  |  |
| main                                   | mirror control: disable 🔻 |  |  |  |
| HDMI 2nd                               | flip control: disable 🔻   |  |  |  |
| : Extended                             | Bitrate control: cbr      |  |  |  |
|                                        | Key interval: 30 [5-200]  |  |  |  |
| O System                               | Encoded size: auto        |  |  |  |

## Scroll down to the RTSP settings area. Ensure RTSP is Enable, by default it is Disable

| HTTP Port:           | 80            | [1-65535] |
|----------------------|---------------|-----------|
| RTSP:                | /hdmi         | Enable    |
| RTSP Port:           | 554           | [1-65535] |
| RTSP Authentication: | Disable 🔻     |           |
| RTSP mode:           | video+audio 🔻 |           |
| RTSP TCP:            | UDP V         |           |
| ΠL:                  | 16            | [0-255]   |

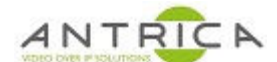

Below "RTSP Port," there is a setting for RTSP Authentication, which is disabled by default. Click on the box and select "Enable."

| HTTP Port:                         | 80                             | [1-65535]               |
|------------------------------------|--------------------------------|-------------------------|
| RTSP:                              | /hdmi                          | Enable T Start with "/" |
| RTSP Port:                         | 554                            | [1-65535]               |
| RTSP Authentication:<br>RTSP mode: | Disable ▼<br>Disable<br>Enable |                         |
| RTSP TCP:                          | UDP                            |                         |
| ΠL:                                | 16                             | [0-255]                 |
| unicast IP:                        | 192.168.1.200                  | Disable •               |

Once enabled, two additional boxes appear for you to enter User Name and Password for the stream.

| HTTP Port:           | 80            | [1-65535]               |    |
|----------------------|---------------|-------------------------|----|
| RTSP:                | /hdmi         | Enable T Start with "/" |    |
| RTSP Port:           | 554           | [1-65535]               |    |
| RTSP Authentication: | Enable •      |                         | ١. |
| User Name:           | mainus        | [length:six,letter,num] |    |
| Password:            | mainpw        | [length:six,letter,num] |    |
| RTSP mode:           | video+audio 🔻 |                         | l  |
| RTSP TCP:            | UDP V         |                         |    |
| TTL:                 | 16            | [0-255]                 |    |
| unicast IP:          | 192.168.1.200 | Disable T               |    |

These are different than the administrator credentials for the encoder. After entering these credentials, be sure to click "Apply" at the bottom of the screen to retain those changes, or they will revert when the page refreshes.

Navigate to the home page and the Access address with username and password is shown. If using the default values the address will be:

| VIDEO OVER IP SOLUTIONS HID Encoder A |             |                 |                         |                                 |                 | Language: English 🔻 |
|---------------------------------------|-------------|-----------------|-------------------------|---------------------------------|-----------------|---------------------|
| Ç                                     | ] Status    | Access address  | Video parameters        | Audio parameters                | Hardware status | Preview             |
|                                       | HDMI status | Access address  | den://mainue:mainnu/Q10 | 17 160 1 160-55 <i>1 (</i> hdmi |                 |                     |
|                                       | 2nd status  | Access audress. | risp.mainus.mainpw@19   | 2. 106. 1. 106.334/mumi         |                 |                     |
| ¢                                     | Network     |                 |                         |                                 |                 |                     |
| 2                                     | HDMI Main   |                 |                         |                                 |                 |                     |
|                                       | HDMI 2nd    |                 |                         |                                 |                 |                     |
| 3                                     | Extended    |                 |                         |                                 |                 |                     |
| ¢                                     | System      |                 |                         |                                 |                 |                     |

rtsp://mainus:mainpw@192.168.1.168:554/hdmi